**DR. SHYAMA PRASAD MUKHERJEE UNIVERSITY** 

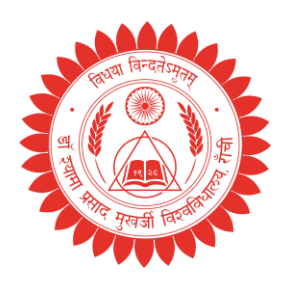

Ranchi, Jharkhand.

#### OFFICE OF THE CONTROLLER OF EXAMINATIONS

Memo No.: DSPMU/Ex/669/24

Date: 14/10/2024

## <u>REGISTRATION NOTICE</u> <u>FOUR-YEAR UNDER GRADUATE PROGRAMME (FYUGP)</u> [ACADEMIC SESSION: 2024–2028]

Students of Four-Year Under Graduate Programme (FYUGP) of all Traditional/Self-Financing and Vocational Courses who have taken admission at Dr. Shyama Prasad Mukherjee University, Ranchi by applying through Chancellor Portal for the academic session 2024–2028 are hereby informed that they have to complete the registration process on DSPMU portal. The process of registration has started from 28.09.2024 and will end on 29.10.2024.

## **Note:** Academic Bank of Credit (ABC) ID is mandatory for

completing the registration process.

Students are required to make a note of the following points:

- 1. Mandatory Field-Student Photograph (Image 30KB max) supports only png, jpg, jpeg.
- 2. Mandatory Field-Student Signature (Image 20KB max) Supports only png, jpg, jpeg.
- 3. **Optional–Uploading of Documents** (step can be skipped) and a student can proced further for registration without uploading of documents.

Students are required to follow the steps given below to complete the Registration process:

**Step-1:** Visit the University website <u>www.dspmuranchi.ac.in</u> and click on the given link: <u>https://dspmuranchi.in/</u>.

Step-2: Click on the tab: "Registration Log In".

Step-3: Click on the tab: "Instruction" and read the attached document carefully.

**Step-4:** Click on the tab: *"How to Apply"* and carefully read the attached document.

Step-5: Click on the button: "Create New Account". The Registration Sign Up Page open up.

Step-6: Fill up the given detail: "Chancellor Reg.No./DSPMU Form No.". Click on the "Search" button.

Step-7: Now continue with the *REGISTRATION PROCESS*.

By the order of the Vice-Chancellor.

(Ashish Gupta) CoE, DSPMU, Ranchi.

Address: Morabadi, P.O.: Ranchi University, Ranchi–834008.

Email: <u>coedspmuranchi@gmail.com</u>, <u>registrardspmuranchi@gmail.com</u>, <u>vcdspmu@gmail.com</u> Website: <u>www.dspmuranchi.ac.in</u> **DR. SHYAMA PRASAD MUKHERJEE UNIVERSITY** 

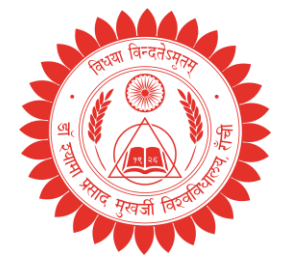

# Ranchi, Jharkhand.

#### OFFICE OF THE CONTROLLER OF EXAMINATIONS

Memo No.: DSPMU/Ex/669/24

Date: 14/10/2024

## <u> पंजीकरण सूचना : चार वर्षीय स्नातक कार्यक्रम (FYUGP)</u>

### <u>[शैक्षणिक सत्र: 2024-2028]</u>

डॉ. श्यामा प्रसाद मुखर्जी विश्वविद्यालय, रांची में शैक्षणिक सत्र 2024-2028 के लिए चांसलर पोर्टल के माध्यम से आवेदन करके प्रवेश लेने वाले सभी पारंपरिक/स्व-वित्तपोषित और व्यावसायिक पाठ्यक्रमों के चार वर्षीय स्नातक कार्यक्रम (FYUGP) के छात्रों को सूचित किया जाता है कि उन्हें DSPMU पोर्टल पर पंजीकरण प्रक्रिया पूरी करनी होगी। <u>पंजीकरण की</u> प्रक्रिया 28.09.2024 से शुरू हो गई है और 29.10.2024 को समाप्त होगी।

नोट: पंजीकरण प्रक्रिया पूरी करने के लिए अकादमिक बैंक ऑफ क्रेडिट (एबीसी) आईडी अनिवार्य है।

छात्रों को निम्नलिखित बिंदुओं पर ध्यान देना आवश्यक है:

- 1. अनिवार्य फ़ील्ड-छात्र की तस्वीर (छवि 30KB अधिकतम) केवल png, jpg, jpeg का समर्थन करती है।
- 2. अनिवार्य फ़ील्ड-छात्र के हस्ताक्षर (छवि 20KB अधिकतम) केवल png, jpg, jpeg का समर्थन करती है।
- वैकल्पिक-दस्तावेजों को अपलोड करना (चरण को छोड़ा जा सकता है) और छात्र दस्तावेजों को अपलोड किए बिना पंजीकरण के लिए आगे बढ़ सकते हैं।

पंजीकरण प्रक्रिया को पूरा करने के लिए छात्रों को नीचे दिए गए चरणों का पालन करना होगा:

चरण-1: विश्वविद्यालय की वेबसाइट <u>www.dspmuranchi.ac.in</u> पर जाएं और दिए गए लिंक पर क्लिक करें: <u>https://dspmuranchi.in/</u>1

चरण-2: टैब पर क्लिक करें: "पंजीकरण लॉग इन"।

चरण-3: टैब पर क्लिक करें: "निर्देश" और संलग्न दस्तावेज़ को ध्यान से पढ़ें।

चरण-4: टैब पर क्लिक करें: "आवेदन कैसे करें" और संलग्न दस्तावेज़ को ध्यान से पढ़ें।

चरण-5: बटन पर क्लिक करें: "नया खाता बनाएं"। पंजीकरण साइन अप पृष्ठ खुल गया।

चरण-6: दिए गए विवरण को भरें: "चांसलर Reg.No./DSPMU फॉर्म नंबर"। "Search" बटन पर क्लिक करें।

चरण-7: अब <u>पंजीकरण प्रक्रिया</u> को जारी रखें।

कुलपति के आदेश से।

(आशीष गुप्ता) परीक्षा नियंत्रक, डीएसपीएमयू, रांची।

Address: Morabadi, P.O.: Ranchi University, Ranchi-834008.

Email: <u>coedspmuranchi@gmail.com</u>, <u>registrardspmuranchi@gmail.com</u>, <u>vcdspmu@gmail.com</u> Website: <u>www.dspmuranchi.ac.in</u>